CA92344-1758-01

### FUJITSU Software

# ServerView Infrastructure Manager V2.1

# 仮想リソース管理機能の事前設定

2017年7月

富士通株式会社

仮想化基盤の運用監視は、ServerView Infrastructure Manager V2.1 の仮想リソース管理機能を使用 して行えます。本書は仮想リソース管理機能に必要な事前設定の情報を提供します。

本書に記載の詳細や略語については、下記のマニュアルを参照してください。

- ・ FUJITSU Software ServerView Infrastructure Manager V2.1 ユーザーズマニュアル
- ・FUJITSU Software ServerView Infrastructure Manager V2.1 用語集

■VMware VSAN の事前設定

VMware VSAN のホスト間のネットワーク断線による VSAN データストアの異常を検出できるように するためアラーム定義を行います。VSAN のアラーム定義の追加方法について説明します。

1. vSphere Web Client画面を表示します。[ホーム]からストレージビュータブを選択し、表示された データストアからVSANデータストアを選択します。(以下はVSANデータストア名が「vsan\_ds」の 例です。)

表示された画面右側の[管理]タブ (vCenter ServerAppliance 6.5の場合は[監視] タブから[問題] を 選択)から[アラーム定義]を選択して[+]を選択します。

| ナビゲータ 革                       | □ vsan_ds フクション *                                    |             |
|-------------------------------|------------------------------------------------------|-------------|
| **-2 > O                      | はこのに サマリ 監護 管理 関連オブジェクト                              |             |
| <b>7 8 8 9</b>                | <br>設定 アラーム定義 タグ 権限 スケジュール設定タスク                      | ファイル        |
| ★ DataCenter1     Elletere 77 | + <                                                  | (Q 7411/2 · |
| store_78                      | SH ZHWM                                              |             |
| store_79                      | 🔚 SIOC が有効なデータストアで… 👩 🎫 🖬 🕅                          |             |
| store_80                      | 図 シンプロビジョニングボリュー 🙋 🎟 🖬 💷                             |             |
| 🛛 vsan_ds 💦 💙                 | データストア核蛇アラーム 2 10 201 201 201 201 201 201 201 201 20 |             |
|                               | 日 データストアコンプライアンス - 🦉 電話 部部                           |             |
|                               | 🔂 ディスク上のデータストア使用率 👩 📷 🔤 📷                            |             |
|                               | 🐻 VASA プロバイダがの新されて_ 💋 🖬 🖬 🔤                          |             |
|                               | 🔂 VASA プロバイダ証明書の期. 👩 📲 🗰 💷                           |             |
|                               | 🐻 オブジェクト タイプのストレーニ 👩 日日日 三日                          | 1           |

Copyright 2017 FUJITSU LIMITED

2. ウィザード画面が表示されるので、「アラーム名」と「説明」に下表のように入力して、[次へ]ボタンを選択します。

|                             |                      |                                                                                                    | (?) <b>&gt;&gt;</b> |
|-----------------------------|----------------------|----------------------------------------------------------------------------------------------------|---------------------|
| イ 1 会校<br>2 トリガー<br>3 アクション | 75-48<br>RIR         | ネスト間ネットワークの新練<br>ネスト間のネットワークが新練した場合のアラーム                                                                  |                     |
|                             | 1270-147<br>1270-147 | <ul> <li>データストア ・</li> <li>・ CPU 使用率など、特定の条件または状態</li> <li>・ 依想マシンのパワーオンなど、このオブジェクトで起きる特定のイベント</li> </ul> |                     |
|                             | ⊠ c075-              | ムを有効にする                                                                                                   |                     |
|                             |                      |                                                                                                    |                     |
|                             |                      |                                                                                                    |                     |
|                             |                      | R5 <b>X</b> A II                                                                                          | 7 (キャンセル)           |

| 項目    | 入力内容                    |
|-------|-------------------------|
| アラーム名 | ホスト間ネットワークの断線           |
| 説明    | ホスト間のネットワークが断線した場合のアラーム |

3. 以下の画面で[+]を選択し、各項目を下表のように設定して、[次へ]ボタンを選択します。

| 3 マクション | +USe                 | 397     | A 93.69 | ⊕ + 60 |
|---------|----------------------|---------|---------|--------|
|         | すべてのネストに対するデータストアの状態 | 次の値と等しい | ta.,    | UNITOR |
|         |                      |         |         |        |
|         |                      |         |         |        |
|         |                      |         |         |        |
|         |                      |         | 1       |        |
|         |                      |         | R       |        |
|         |                      |         |         |        |
|         |                      |         |         |        |
|         |                      |         |         |        |
|         |                      |         |         |        |

Copyright 2017 FUJITSU LIMITED

| 項目   | 設定値                  |
|------|----------------------|
| トリガー | すべてのホストに対するデータストアの状態 |
| 演算子  | 次の値と等しい              |
| 警告条件 | なし                   |
| 重大条件 | 切断状態                 |

4. アクションは設定不要です。[終了]ボタン(または[完了]ボタン)を選択します。

| 10 新しいアラーム定義                   |                                                                                                    |                              |                    |         |             | 3        |
|--------------------------------|----------------------------------------------------------------------------------------------------|------------------------------|--------------------|---------|-------------|----------|
| ✓ 1 金紋<br>✓ 2 トリガー             | 7ラーム状態が変更されると:<br>◆ ×                                                                                                    | きのアクションを指定します。               |                    |         |             |          |
| <ul> <li>✓ 3 7 クション</li> </ul> | 709a0                                                                                                    | 構成                           | 0- <u>1</u>        | 1+0     | 0+ <u>1</u> | 1+0      |
|                                |                                                                                                    |                              |                    |         |             |          |
|                                |                                                                                                    |                              |                    |         |             |          |
|                                |                                                                                                    |                              |                    |         |             |          |
|                                |                                                                                                    |                              |                    |         |             |          |
|                                |                                                                                                    |                              |                    |         |             |          |
|                                |                                                                                                    |                              |                    |         |             |          |
|                                |                                                                                                    |                              |                    |         |             |          |
|                                |                                                                                                    |                              |                    |         |             |          |
|                                |                                                                                                    |                              |                    |         |             |          |
|                                |                                                                                                    |                              |                    |         |             |          |
|                                |                                                                                                    |                              |                    |         |             |          |
|                                |                                                                                                    |                              |                    |         |             |          |
|                                | 以下の鬱陽でアクションの綾                                                                                                    | り増し: 5 👘 分。                  |                    |         |             |          |
|                                | Eメール送信者が構成され     アラームがトリガーされ     オ     アラーム     ボトリガー     ジー     ジャ     ジャ     ジェ     ジャ     ジェ     ジャ     ジャ | iていません。<br>とときにモメールを受信するには、v | Center Server を構成1 | して、メール送 | 信者を設定して     | ください。    |
|                                |                                                                                                    |                              | 読み                 | 1 200   | 18.7        | = ++'.+? |
|                                |                                                                                                    |                              | 969                |         | or J        | 4470     |

5. 完了すると、アラーム定義に新しい定義が追加されます。

| ナビゲータ            | ■ vsan_ds フカション *                                   |   |  |  |  |
|------------------|-----------------------------------------------------|---|--|--|--|
| • *-4 · O        | はじのに サマリ 監視 管理 関連オブジェクト                             |   |  |  |  |
|                  | 設定   アラーム定義  タグ 権限 スケジュール設定タスク ファイル                 |   |  |  |  |
| ▼ In DataCenter1 | + X (9.2413                                         | - |  |  |  |
| store 78         | 名射 定限場所                                             |   |  |  |  |
| store_79         | ホスト間ネットワークの断線     目 このオブジェクト                        |   |  |  |  |
| store_80         | 📄 SIOC が有効なデータストアで 👩 🎫 🖬 🖬                          |   |  |  |  |
| 📕 vsan_ds        | > 30 シンプロビジョニング おりュー                                |   |  |  |  |
|                  | データストア機能アラーム 20 10000000000000000000000000000000000 |   |  |  |  |
|                  | · データストアコンプライアンス - 🧑 中国中国部                          |   |  |  |  |
|                  | 💀 ディスク上のデータストア使用率 👩 👘 通知 日本                         |   |  |  |  |
|                  | 💀 VASA プロバイダが切断されて 🙋 🎟 副語言語語                        |   |  |  |  |
|                  | 🛃 VASA プロバイダ証明書の期 🧭 👘 III                           |   |  |  |  |
|                  | オブジェクト タイプのストレー                                     |   |  |  |  |
|                  |                                                     |   |  |  |  |

Copyright 2017 FUJITSU LIMITED

#### ■ Storage Spaces Direct の事前設定

Microsoft Storage Spaces Direct の運用管理を行うために、ISM-VA に対して OS 監視の設定、および記 憶域プールを構成するすべてのノードに対して CredSSP 認証の有効化が必要です。以下の手順で実施し てください。

#### ISM-VAへの設定

ISM から OS 監視をするための設定を行います。設定方法については、「FUJITSU Software ServerView Infrastructure Manager V2.1 監視対象 OS、仮想化管理ソフトウェアに対する設定」の(2.1 Windows への設定手順)を参照してください。

### ノードへの設定

記憶域プールを構成するすべてのノードに対して CredSSP 認証の有効化を設定します。

#### 注意

本設定を行わない場合、Storage Spaces Direct に対して仮想リソース管理機能が利用できません。 また、記憶域プールを構成するノードは、サーバーマネージャーまたはフェイルオーバクラスタマネー ジャーから確認できます。

- 1. ノードにドメイン管理者権限のユーザーでログインし、PowerShellを起動します。
- 2. 以下のコマンドを実行します。

Enable-WSManCredSSP -Role client -DelegateComputer <対象ノード (コンピューター) 名> ドメイン内のすべてのコンピューター名の指定には、ワイルドカード (\*) を使用できます。 例:

Enable-WSManCredSSP -Role client -DelegateComputer \*.fujitsu.local

3. 続いて以下のコマンドを実行します。

Enable-WSManCredSSP -Role server